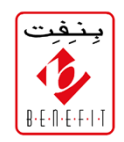

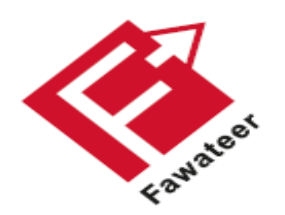

# FAWATEER

#### NATIONAL BILL PAYMENT AND PRESENTMENT SYSTEM

Fawateer Demonstration on BENEFITPAY and E-Banking channels

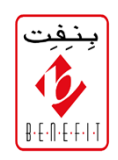

The user can download BenefitPay app from any app store it is available on **Android** and **Apple Store** 

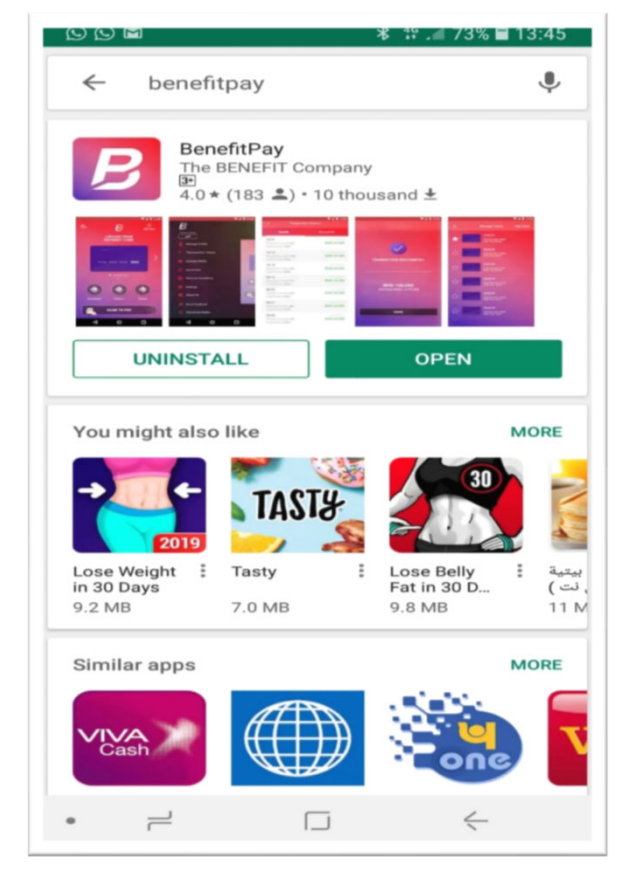

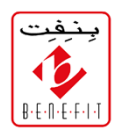

The first initial step to enable Fawateer is to setup your IBAN. Click **Add New** in order to setup the **Bank Account Number** 

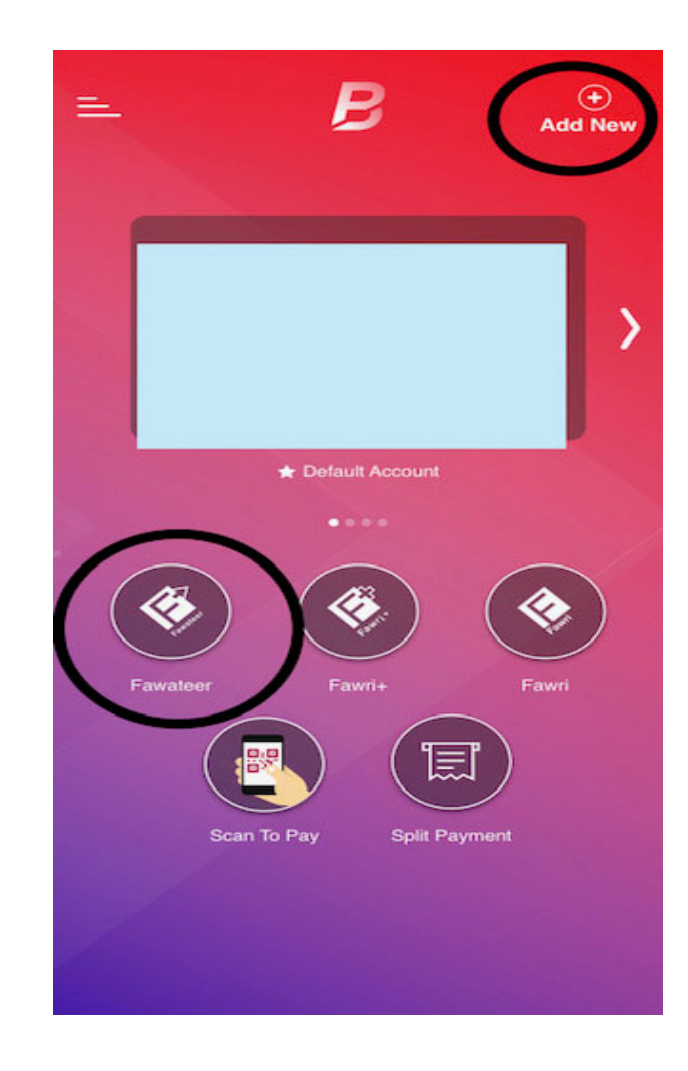

Then, the customer can go to Fawateer directly

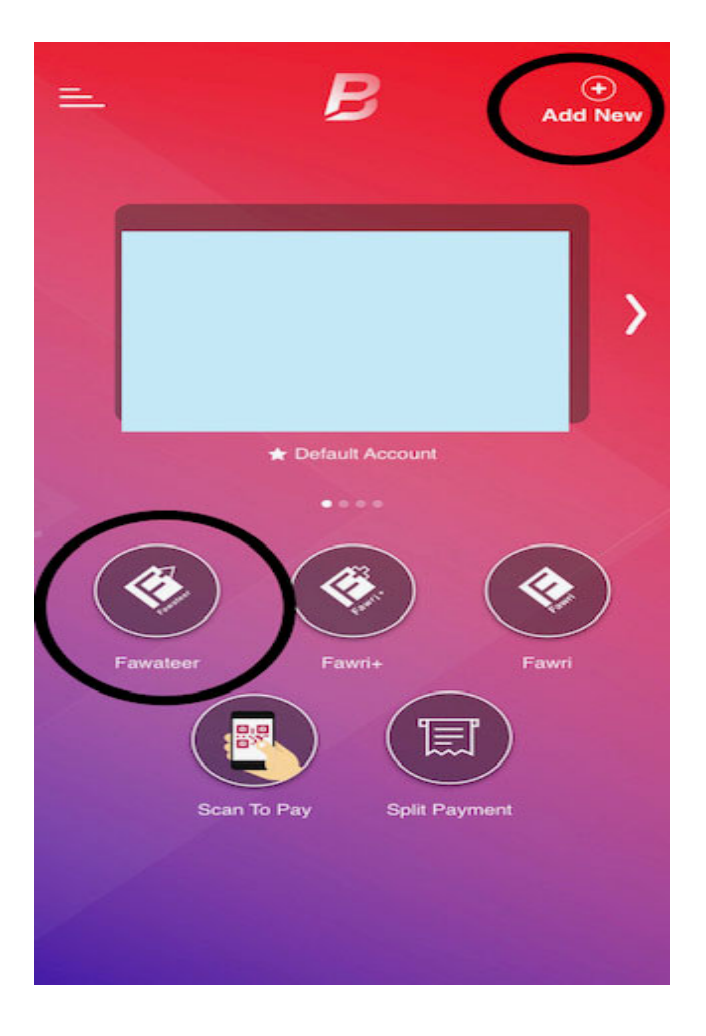

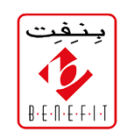

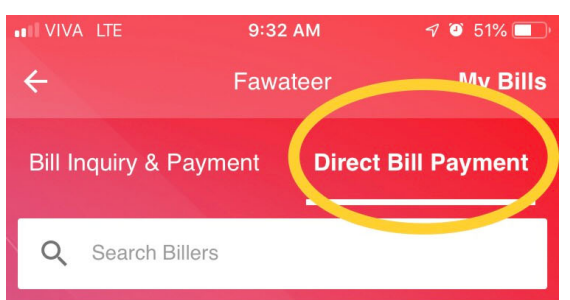

| Advertisement and Branding | ~      |
|----------------------------|--------|
| Automobile Services        | ~      |
| Cleaning Services          | $\sim$ |
| Constructions              | ~      |
| Consultations              | $\sim$ |
| Education                  | $\sim$ |
| Events Services            | ~      |
| Financial Services         | $\sim$ |

The customer must go to **Direct Bill Payment** to see the dropdown menu of categories.

## **APM TERMINALS BAHRAIN** is under the category **Logistics**

| ÷                  | Fawa         | teer   | My Bills     |
|--------------------|--------------|--------|--------------|
| Bill Inquiry & Pay | ment         | Direct | Bill Payment |
| Q Search Biller    | s            |        |              |
| Government Rev     | venue        |        | ~            |
| Insurance          |              |        | ~            |
| IT Solutions       |              |        | $\sim$       |
| Logistics          | $\mathbf{>}$ |        | ~            |
| Medical and Hea    | alth         |        | ~            |
| Others             |              |        | ~            |
| Real Estate Serv   | /ices        |        | $\sim$       |
| RETL               |              |        | ~            |
| Securities Tradi   | ng           |        | $\sim$       |
| TAMKEEN            |              |        | ~            |

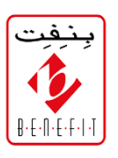

Click **Logistics** from the categories and see dropdown list and select **APM Terminals Bahrain** 

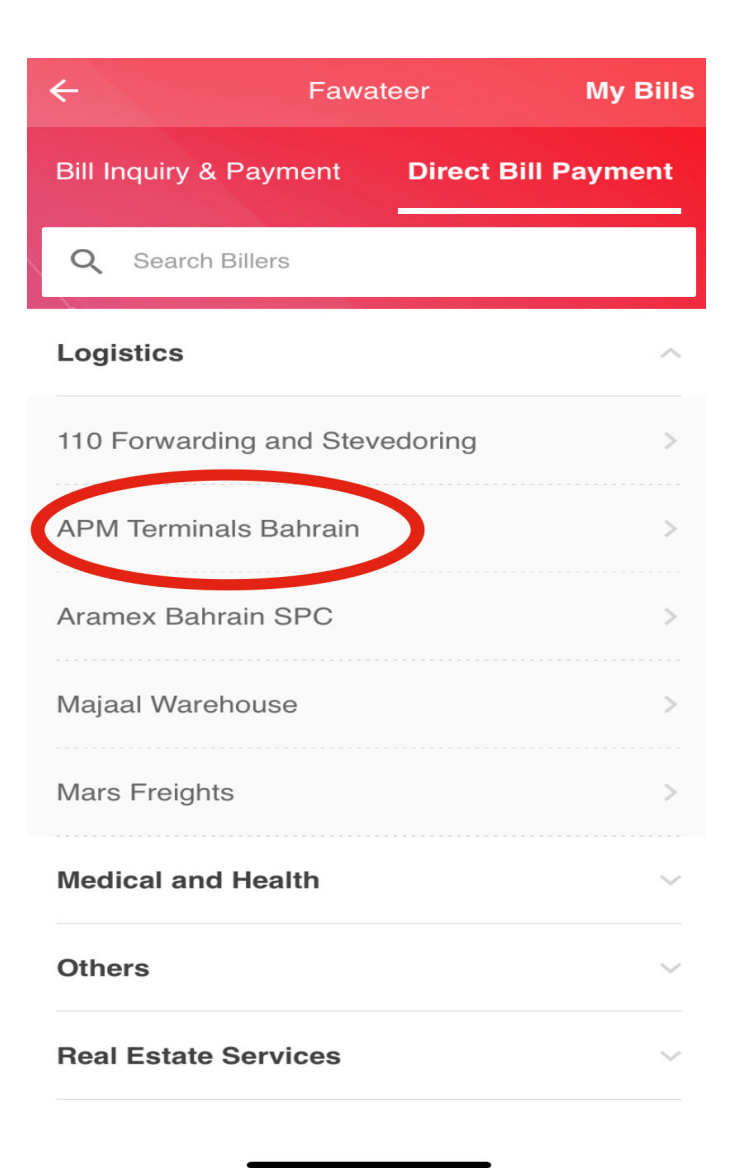

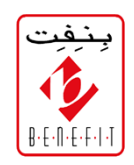

#### There are two service under **APM TERMINALS,** Select one to continue.

| ÷             | APM Terminals Bahrain |
|---------------|-----------------------|
| Credit Settle | ement                 |
| General Pa    | yment                 |

Fill the mandatory fields-You can set any name under '**BILL NAME**'

- 1. Write the Telephone Number
- 2. Then write **Invoice** Number
- 3. Lastly, write the Customer Name

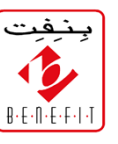

| Cre<br>Gei | APM Terminals Bahrain -<br>Credit Settlement |
|------------|----------------------------------------------|
|            | Bill Name *<br>Give this Bill a Name         |
|            | Telephone number *                           |
|            | Invoice Number *                             |
|            | Customer Name *                              |
|            | Cancel Pay Save                              |
|            |                                              |
|            |                                              |
|            |                                              |
|            |                                              |

Enter the amount manually and Press **PAY** 

Kindly note the Transaction status in the **Transaction History** will be shown as **Pending** to the customer till the transaction is settled at 10am and 2pm.

| - Pa         | yment         |            |   |
|--------------|---------------|------------|---|
| $\checkmark$ | Bill Name     | nhahajajja |   |
|              | Total Amount  |            |   |
|              | BHD           |            |   |
|              | Choose Bank A | ccount     |   |
|              | Aqsa Awan     |            | - |
|              |               |            |   |

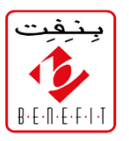

#### 1 bill(s) selected Total Amount **BHD 0**

#### Disclaimer:

Payment to offline biller shall be reflected to billers' accounts after the respected settlement sessions during business days

PAY

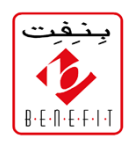

### THANK YOU